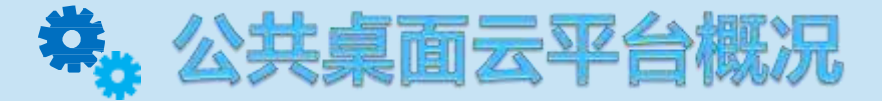

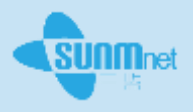

通过云计算技术为4个场景提供共计528个终端节点的桌面云服务, 具体的分布如下表所示。提供桌面云服务需要构建公共基础云平台来 支撑4个场景所需要的资源和服务。

| 场景      | 课室数量 (间) | 每间终端数量(台)          | 地点                 | 合计终端数<br>量 (台) |
|---------|----------|--------------------|--------------------|----------------|
| 电子阅览室   | 2        | C101室 20,A301室60   | 图书馆C101室、<br>A301室 | 80             |
| 语音室     | 2        | 【 、 】+主<br>机两台     | 教学楼                | 122            |
| 多媒体教室   | 66       | 1【见房间列表】           | 教学楼                | 66             |
| 公共计算机机房 | 4        | 66【B 、 、 、<br>605】 | 第四工业实训楼            | 264            |

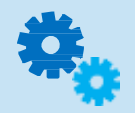

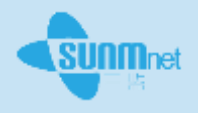

# ◆系统介绍

# ◆ 用户使用连接步骤

# ◆设备清单

# ◆总体规划

### ◆系统调试及管理接口

#### ◆日常维护及注意事项

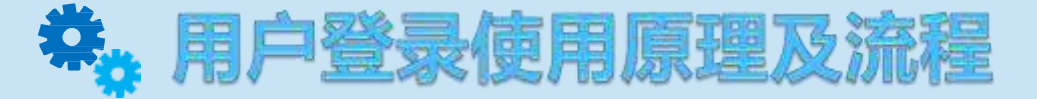

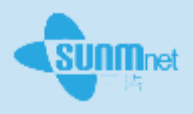

用户在内网中使用view client 连接连接服务器view manager,而 外网的用户则使用view client 与安全服务器建立连接实现使用自己 的桌面,而这所有的虚拟机则存储并运行在数据中心。

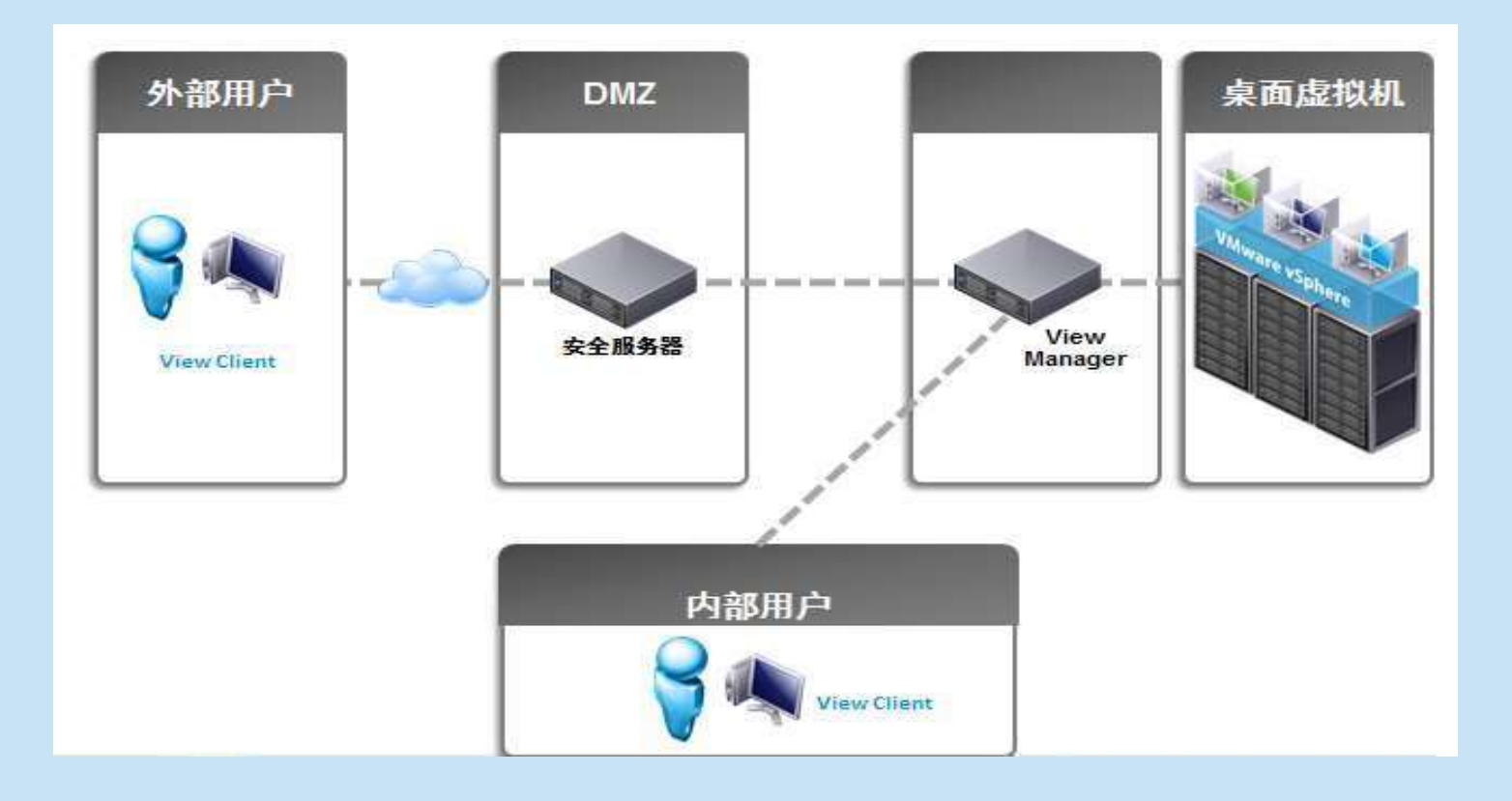

# 幕。 用户连接操作步骤—外网用户

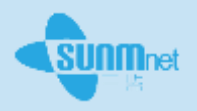

- 1. 用户启动View client,连接安全服务器的公网地址;
- 2. 安全服务器接受用户的请求,建立安全隧道。并提示用户输入用户帐户信息;
- 3. 用户帐户信息将提供到View连接服务器;
- 4. View连接服务器将认证信息提交到域控制器;
- 5. 域控制器反馈用户帐户信息正确后,回应到连接服务器;
- 6. 连接服务器收到回应后,将可用的桌面池信息显示到用户前端;
- 7. 用户点击桌面池连接,通过安全隧道连接到后端虚拟机;

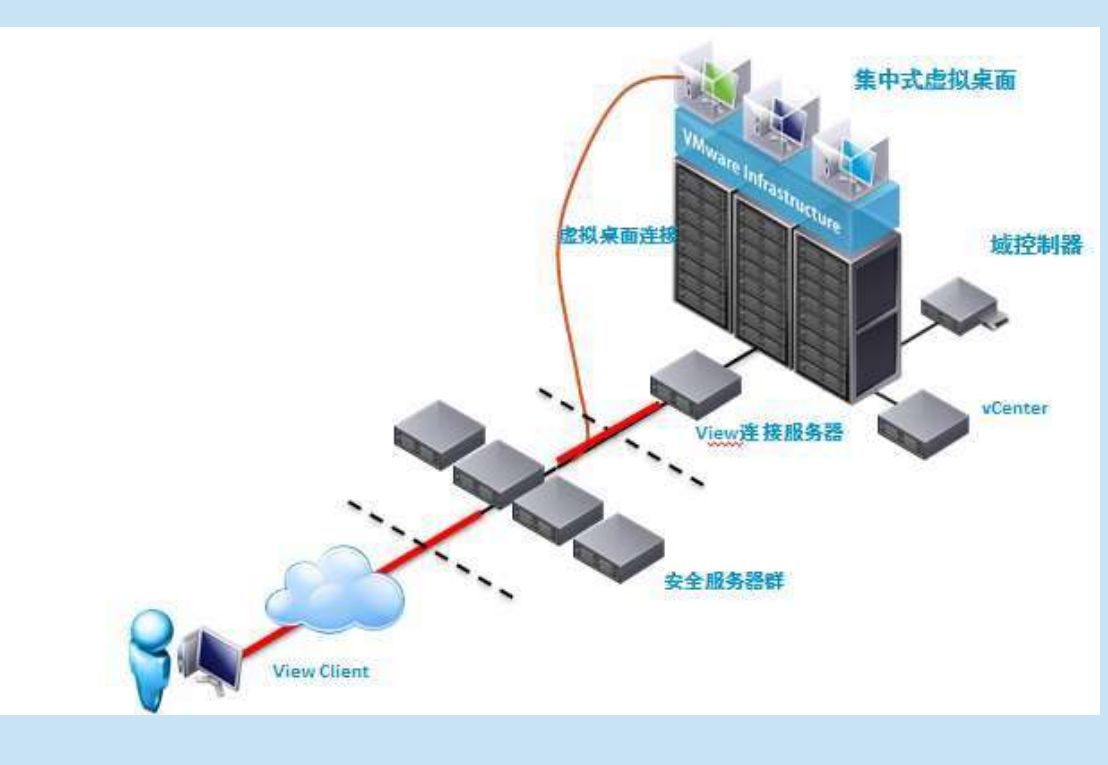

# 幕。 用户连接操作步骤—内网用户

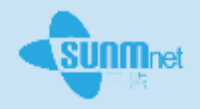

1. 用户启动View client,连接连接服务器

- 2. 并提示用户输入用户帐户信息;
- 3. 用户帐户信息将提供到View连接服务器;
- 4. View连接服务器将认证信息提交到域控制器;
- 5. 域控制器反馈用户帐户信息正确后,回应到连接服务器;
- 6. 连接服务器收到回应后,将可用的桌面池信息显示到用户前端;
- 7. 用户点击桌面池连接,通过安全隧道连接到后端虚拟机;

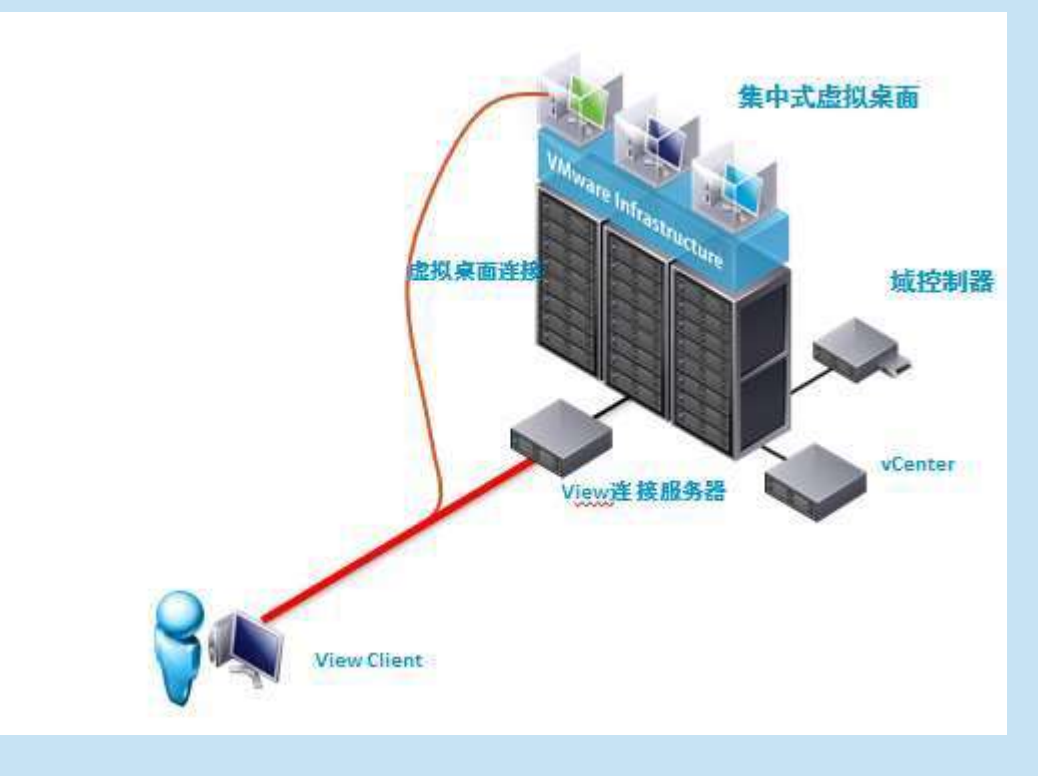

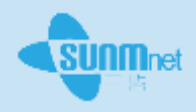

#### 用户管理平台操作步骤:

- 1、 在您的电脑桌面中安装vsphere **client**端,或者使用浏览器。
- 2、 打开vsphere client, 输入主机或者vcenter的管理地址,并提供账号和密码登录。
- 3、 或者打开浏览器输入地址 地址: 9443登录网页管理界面。
- 4、 管理平台资源及虚拟桌面。
- 5、 使用网页登陆view manager管理界面, https://连接服务器的地址/admin 输入账户名 和密码登陆。

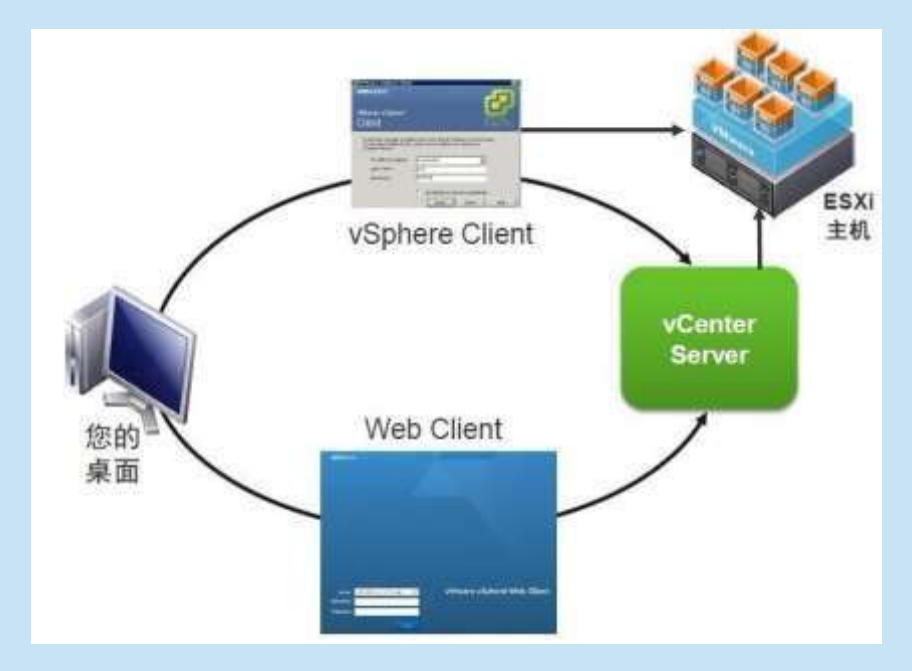

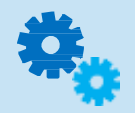

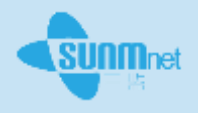

# ◆系统介绍

- ◆ 用户使用连接步骤
- ◆ 设备清单
- ◆总体规划
- ◆系统调试及管理接口
- ◆日常维护及注意事项

以上内容仅为本文档的试下载部分,为可阅读页数的一半内容。如 要下载或阅读全文,请访问: <u>https://d.book118.com/08513220204</u> <u>1011043</u>